# SENDING A COURSE ACCESSIBILITY LETTER TO INSTRUCTORS IN AIM

**Disability Access Center** 

Walb Student Union, Room 113

(E) <u>dac@pfw.edu</u>

(P) 260-481-6657

(W) https://www.pfw.edu/dac

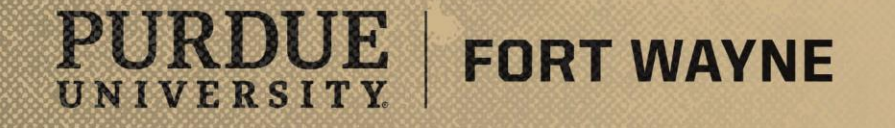

# Login to your AIM Student Portal

## AIM STUDENT PORTAL

https://augusta.accessiblelearning.com/PFW/

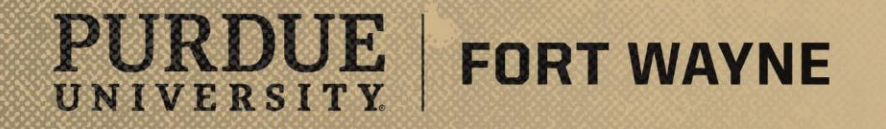

8/17/2021 | 2

#### View the Accommodations you are Eligible to Use

FORT WAYNE

- You can view all of the accommodations you are eligible to use while at PFW. To do this Click on "My Eligibility"
- If you want to update or change your accommodations, then you will want to contact the DAC and schedule an Accommodation Meeting

PURDUE

UNIVERSITY

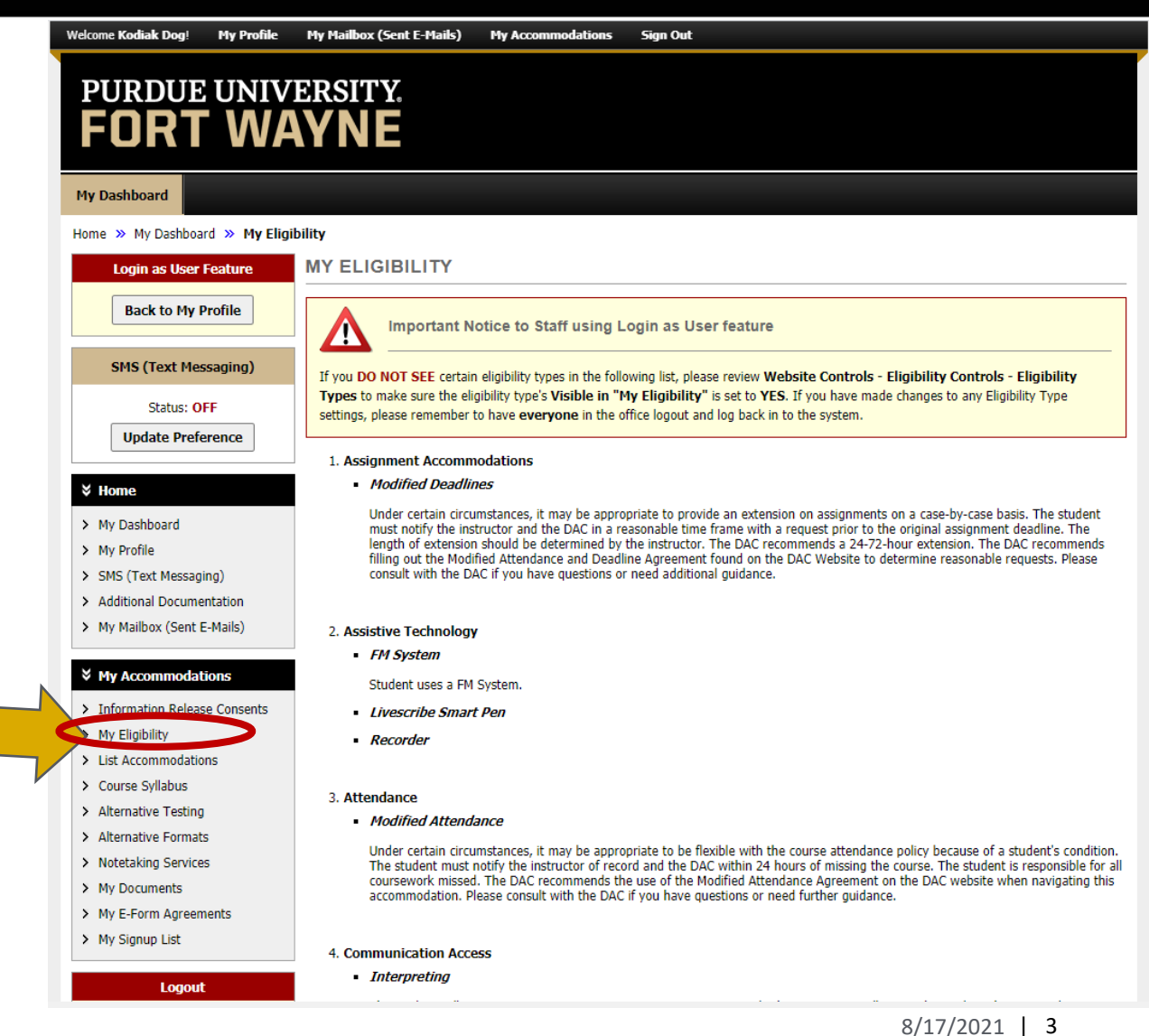

#### How to Send your Course Accessibility Letter to your Instructors

- Select Accommodations for your Class
  - Step 1: Select Class(es)
    - You can select all or just the courses you feel you need accommodations in
  - Step 2: Continue to customize your accommodations
  - Step 3: You can select all or specific accommodations you want to use in each of your courses.
  - Step 4: Submit your Accommodation Requests
    - Once submitted your request will be sent to your instructors

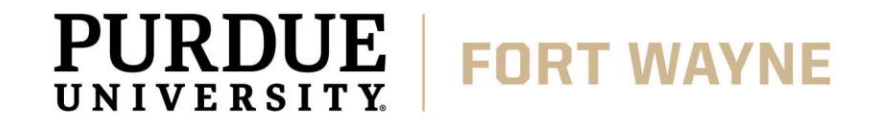

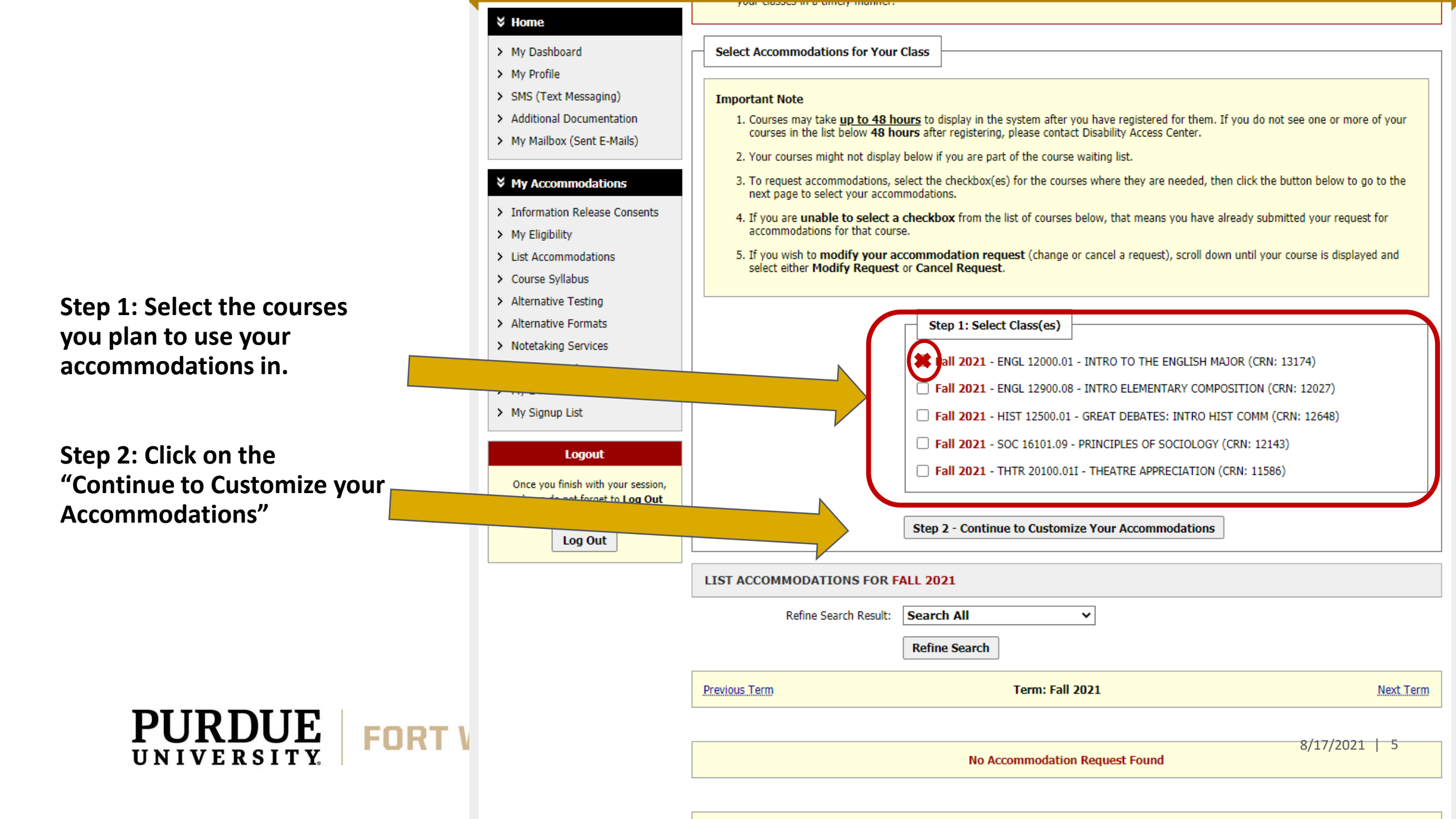

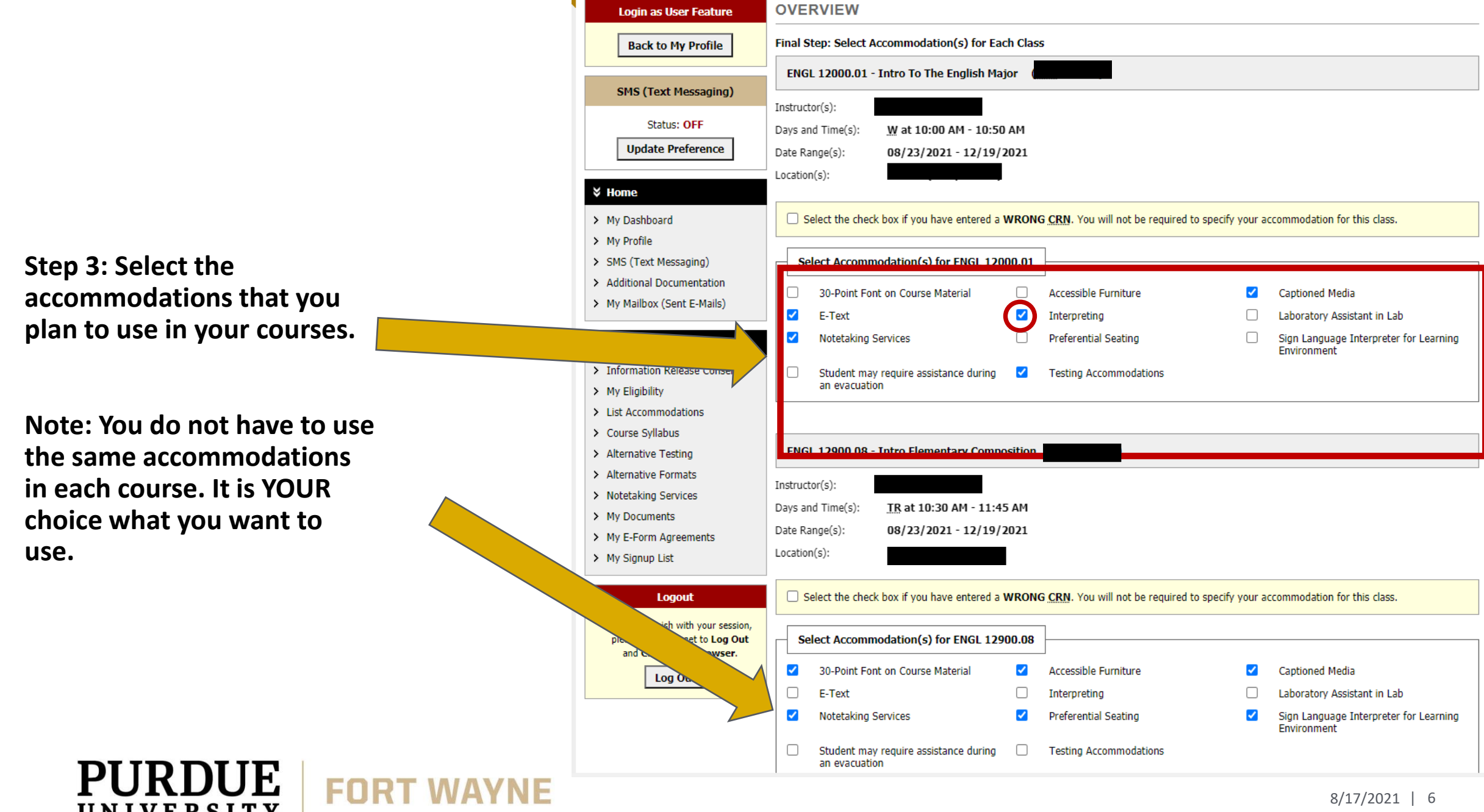

UNIVERSITY

8/17/2021 | 6

#### Step 4: Submit your Accommodation Request.

|                                                      | ⊢ Se                           | elect Accommodation(s) for HIST 125                                                                                                    | 00.01     |                       |                       |                                                      |
|------------------------------------------------------|--------------------------------|----------------------------------------------------------------------------------------------------|-----------|-----------------------|-----------------------|------------------------------------------------------|
|                                                      |                                | 30-Point Font on Course Material                                                                                                    | <b>~</b>  | Accessible Furniture  |                       | Captioned Media                                      |
|                                                      |                                | E-Text                                                                                                    |           | Interpreting          |                       | Laboratory Assistant in Lab                          |
|                                                      |                                | Notetaking Services                                                                                                    | ✓         | Preferential Seating  |                       | Sign Language Interpreter for Learnin<br>Environment |
|                                                      |                                | Student may require assistance during an evacuation                                                                                                    |           | Testing Accommodatio  | ns                    |                                                      |
|                                                      | Que                            | stions? Contact Us!                                                                                                    | mit You   | r Accommodation Rec   | Back to (             | Jverview                                             |
|                                                      | Plea                           | se contact our office if you have any questi<br>Purdue University Fort Wayne<br>Walb Student Union, Room 113<br>2101 East Coliseum Boulevard<br>Fort Wayne, Indiana 46805<br>0:260-481-6658<br>F: 260-481-6018<br>E: dac@pfw.edu<br>W: pfw.edu/dac | ions or c | oncerns.              |                       |                                                      |
|                                                      | DISABILITY A                   | CCESS CENTER                                                                                                    |           |                       |                       |                                                      |
| NEED HELP?                                           | DISADILITTA                    |                                                                                                    |           |                       |                       |                                                      |
| NEED HELP?<br>Access Tutorials                       | Purdue Unive                   | ersity Fort Wayne                                                                                                    |           |                       |                       |                                                      |
| NEED HELP?<br>Access Tutorials<br>Contact Our Office | Purdue University Walb Student | ersity Fort Wayne<br>Union, Room 113, 2101 E. Coliseum Blvd.                                                                                                    | Web       | site: <b>Visit Us</b> | Phone: (260) 481 - 66 | 57                                                   |

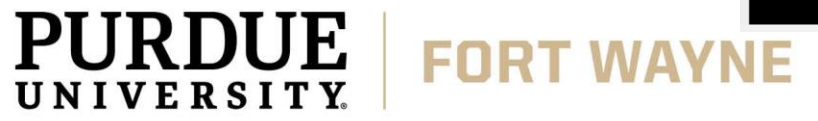

#### You can View a Summary of Accommodation Requests

- Select "List Accommodations" on the under My Accommodations
  - You can view a Summary of your Current and Future semester of courses

| Welcome Kodiak Dog! My Profile                                                                                               | My Mailbox (Sent E-Mails) My Accommodations                                                                                                    | Sign Out                                                                                     |                                                             |  |  |  |
|----------------------------------------------------------------------------------------------------|----------------------------------------------------------------------------------------------------|----------------------------------------------------------------------------------------------|-------------------------------------------------------------|--|--|--|
| PURDUE UNIV                                                                                                    | ERSITY.<br>YNE                                                                                                    |                                                                                              |                                                             |  |  |  |
| My Dashboard                                                                                                    |                                                                                                    |                                                                                              |                                                             |  |  |  |
| Home » My Dashboard » List Acc                                                                                               | ommodation Requests                                                                                                    |                                                                                              |                                                             |  |  |  |
| Login as User Feature                                                                                                    | LIST ACCOMMODATION REQUESTS                                                                                                    | \$                                                                                           |                                                             |  |  |  |
| Back to My Profile                                                                                                    | SUMMARY OF ACCOMMODATION REQUESTS (                                                                                                    | (CURRENT AND FUTURE)                                                                         |                                                             |  |  |  |
| SMS (Text Messaging)                                                                                                    | Summer 2021 Fall 2021                                                                                                    |                                                                                              |                                                             |  |  |  |
| Status: OFF Update Preference                                                                                                | 2 3<br><u>View</u> <u>View</u>                                                                                                    |                                                                                              |                                                             |  |  |  |
| ¥ Home                                                                                                    |                                                                                                    |                                                                                              |                                                             |  |  |  |
| <ul><li>My Dashboard</li><li>My Profile</li></ul>                                                                            | LIST ACCOMMODATIONS FOR SUMMER 2021                                                                                                    |                                                                                              |                                                             |  |  |  |
| <ul> <li>&gt; SMS (Text Messaging)</li> <li>&gt; Additional Documentation</li> <li>&gt; My Mailbox (Sent E-Mails)</li> </ul> | Refine Search Result: Search All Refine Search                                                                                                    | ⊂ ▼                                                                                          |                                                             |  |  |  |
| ¥ My Accommodations                                                                                                    | Previous Term                                                                                                    | Term: Summer 2021                                                                            | Next Term                                                   |  |  |  |
| <ul> <li>Information Release Consents</li> <li>My Eligibility</li> </ul>                                                     | DACFAKE 90210.01L - Dac Fake Course (CRN: 00                                                                                                    | 10003) Modify Reques                                                                         | Cancel Request                                              |  |  |  |
| List Accommodations     Guess C Here     Alternative Testing     Alternative Formats     Notetaking Services                 | Instructor(s):         Ryan McCombs           Days and Time(s):         Not Specified           Date Range(s):         08/11/2021 - 08/12/2024           Location(s):         Not Specified |                                                                                              | Need to Add a<br>Different<br>Instructor?<br>Update It Here |  |  |  |
| My Documents     My E Form Assessments                                                                                       | Request Status                                                                                                    | Notification Letter                                                                          |                                                             |  |  |  |
| My E-Form Agreements     My Signup List     Logout                                                                           | First Entered by: Ryan McCombs<br>First Entered on: 08/10/2021 at J<br>Last Updated by: System                                                                                              | Status:         Scheduled           10:48 AM         Last Read in Instructor Portal: 08/13/2 | 021 at 09:45 AM                                             |  |  |  |

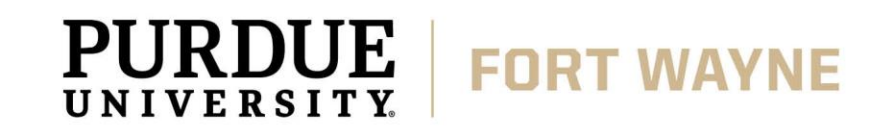

#### You can View a Summary of Accommodation Requests

- Select "List Accommodations" on the under My Accommodations
  - You can view what accommodations you are using in each course
  - You can also modify or cancel accommodations at any time
  - View your Course Accessibility Letter Status, including if the instructor has viewed it

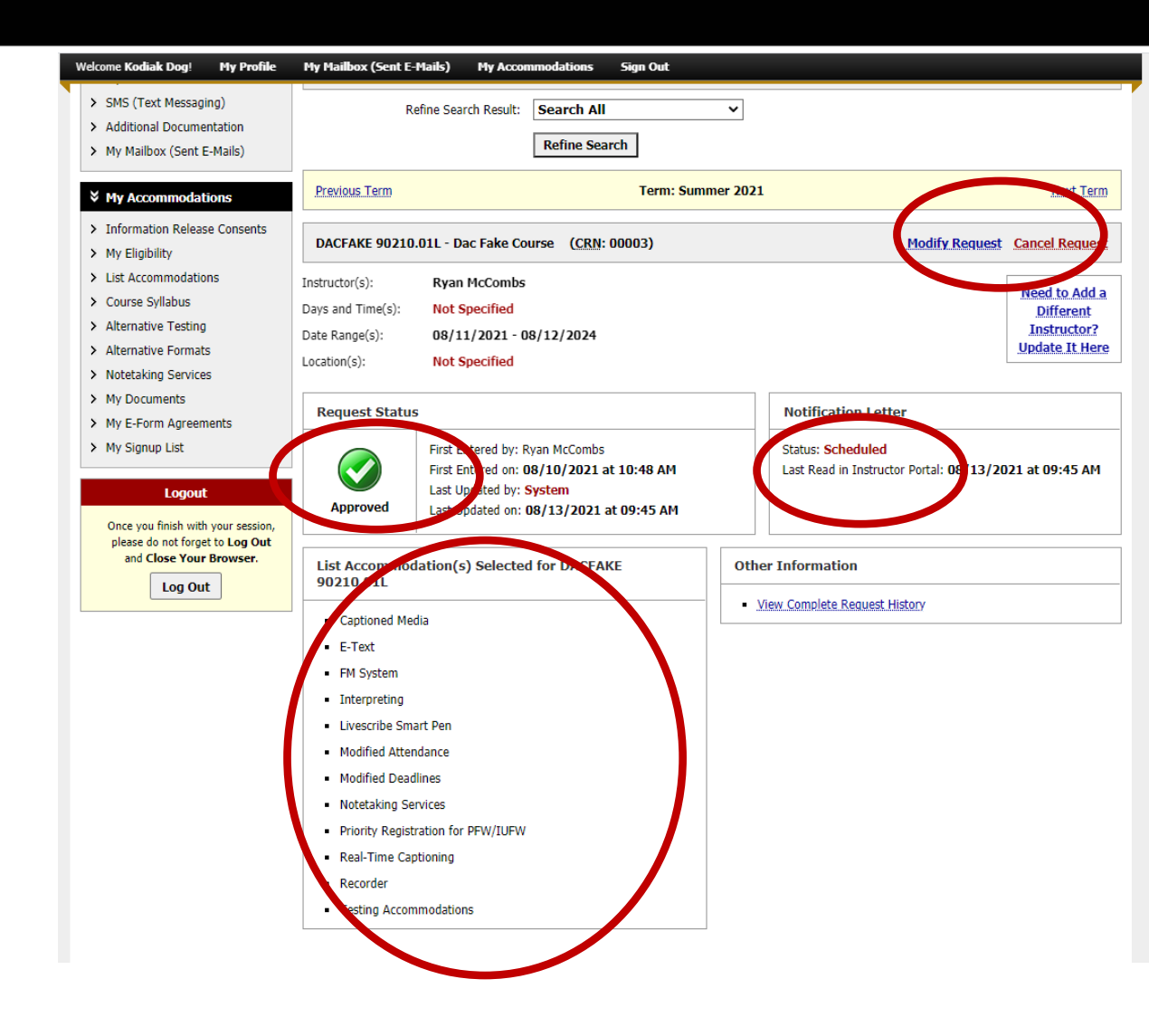

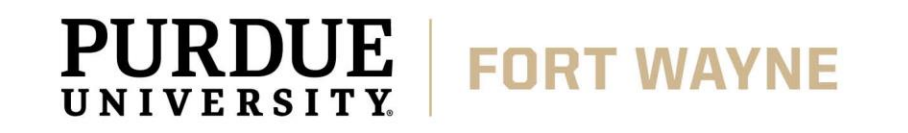

### You can View a Summary of Accommodation Requests

- Select "List Accommodations" on the under My Accommodations
  - You can view what the status of your CAL, if it is "Pending," it means the DAC has not approved the request. Give it 24-48 hours to update
  - You can also add an additional instructor to view/receive your CAL
  - You can also view if a notification has gone to your instructors yet
  - You can view your Complete Request History

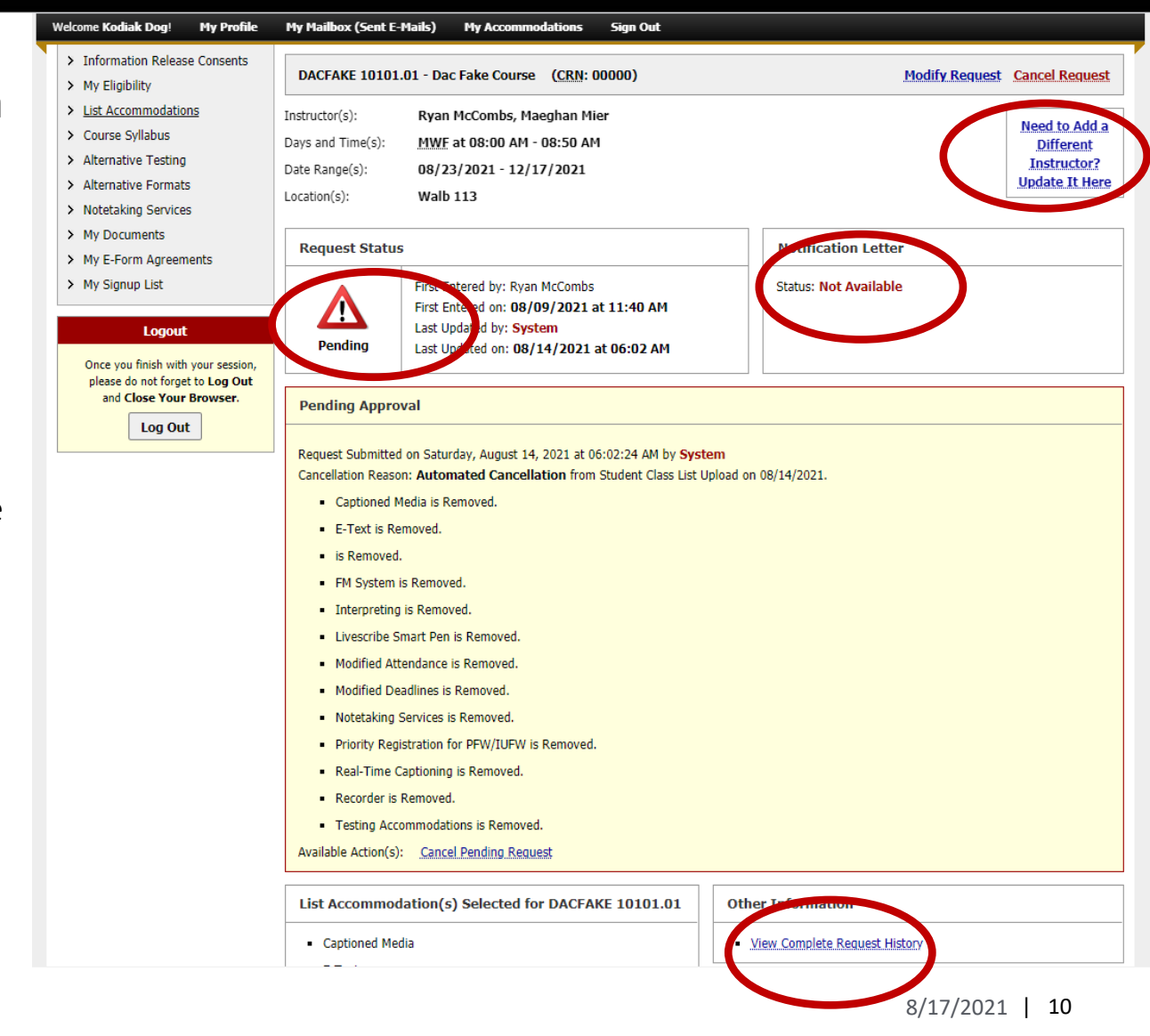

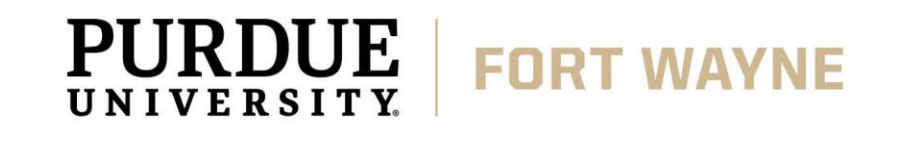

## **QUESTIONS?**

#### **Contact the Disability Access Center:**

Email: dac@pfw.edu

Phone: 260-481-6657

Location: Walb Student Union, Room 113

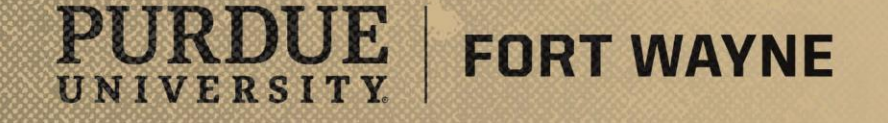

8/17/2021 | 11